# Правила использования Mashin.Pay

Для начала использования **Mashin.Pay** следует установить приложение

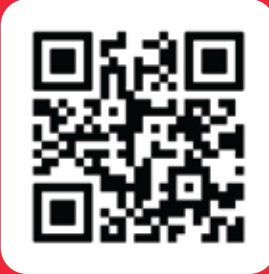

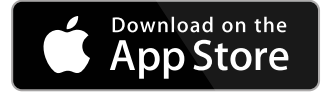

https://apps.apple.com/az/app/mashin-al/id1588371190

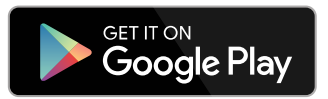

https://play.google.com/store/apps/details?id=ventures.al.mashinal&hl=az&gl=US

## Шаги:

1. Войти в Mashin.AL, Ввести номер и **ОТР** 

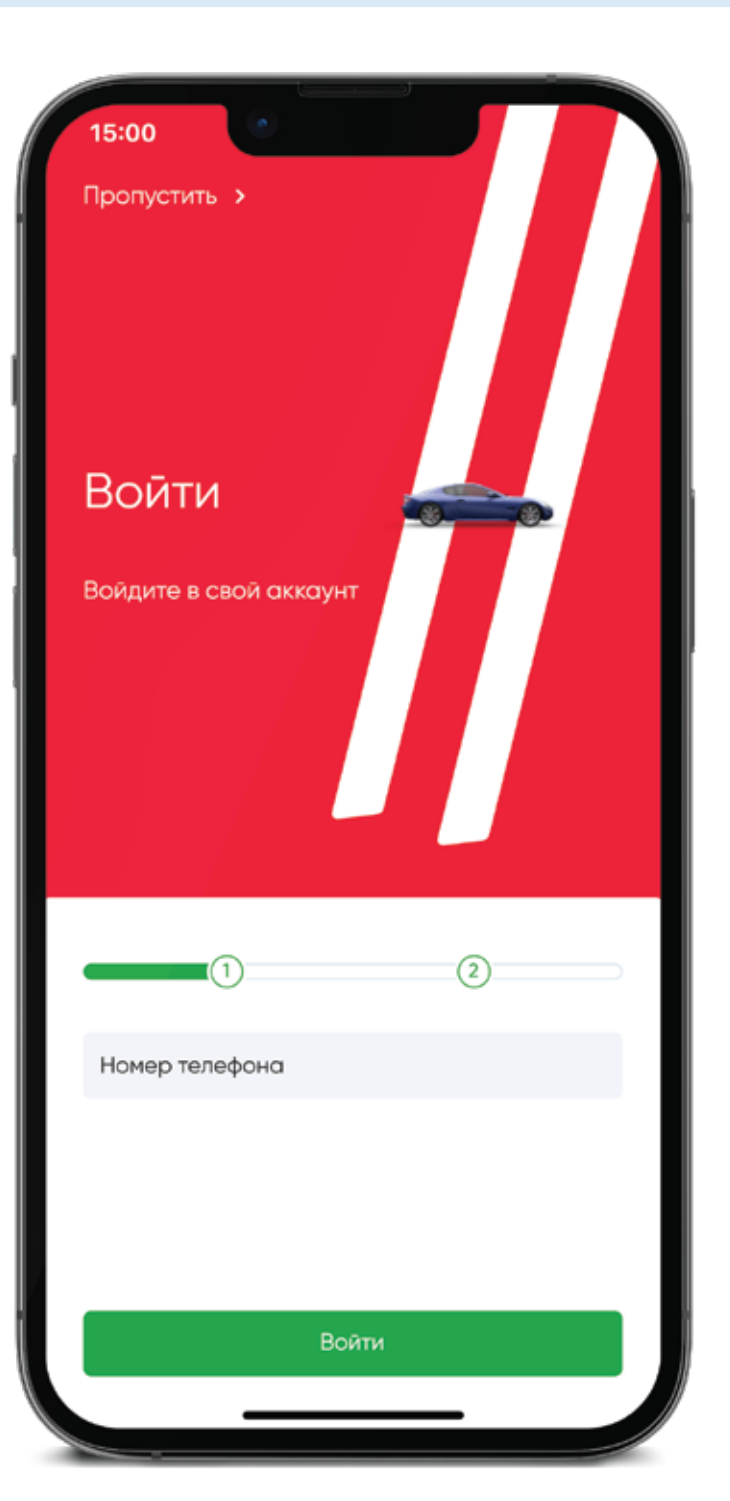

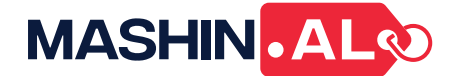

#### 2. Перейти в раздел "Гараж"

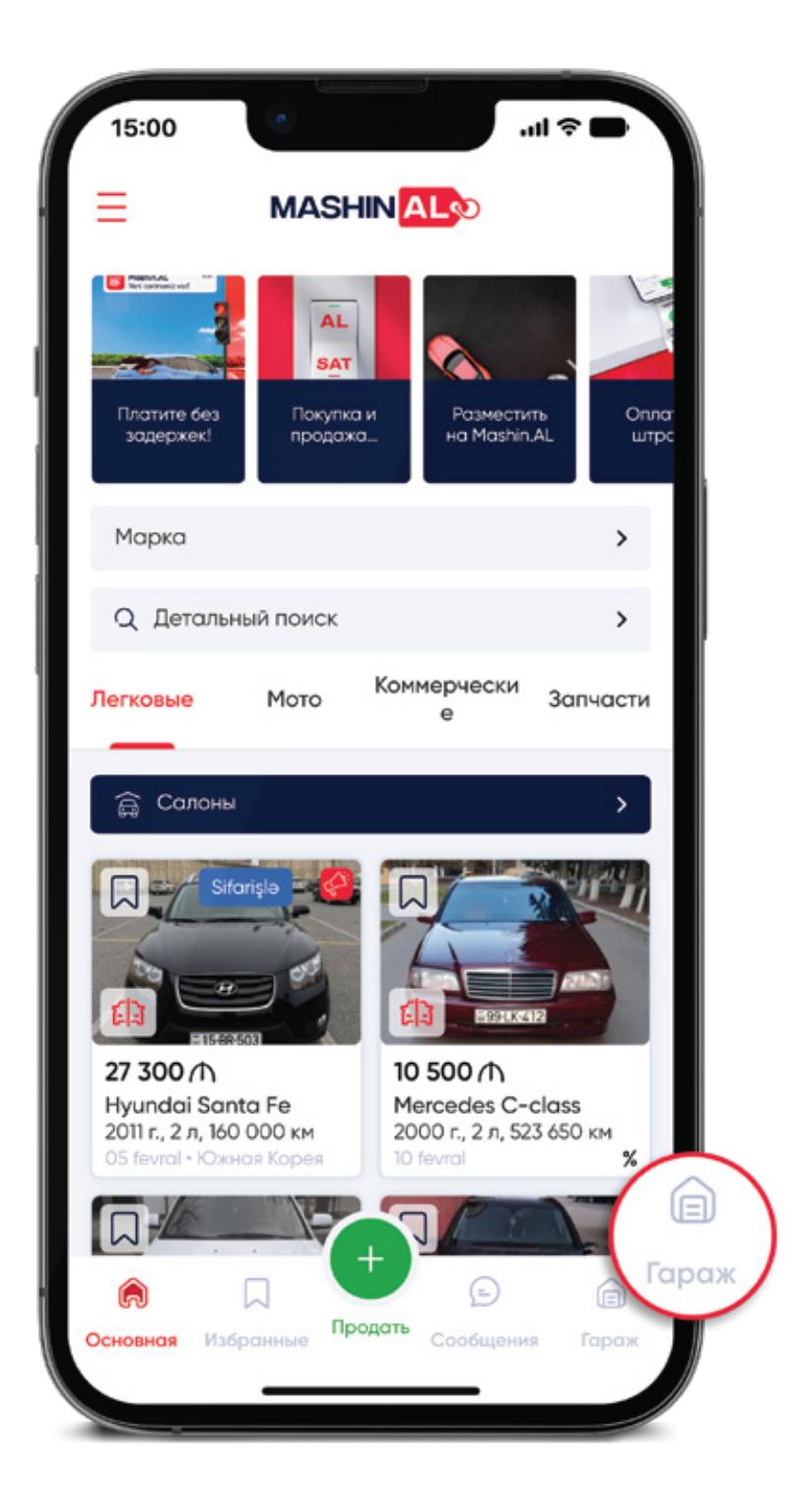

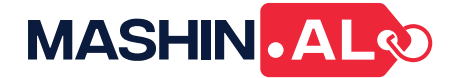

### 3. Кликнуть на "Mashin.Pay"

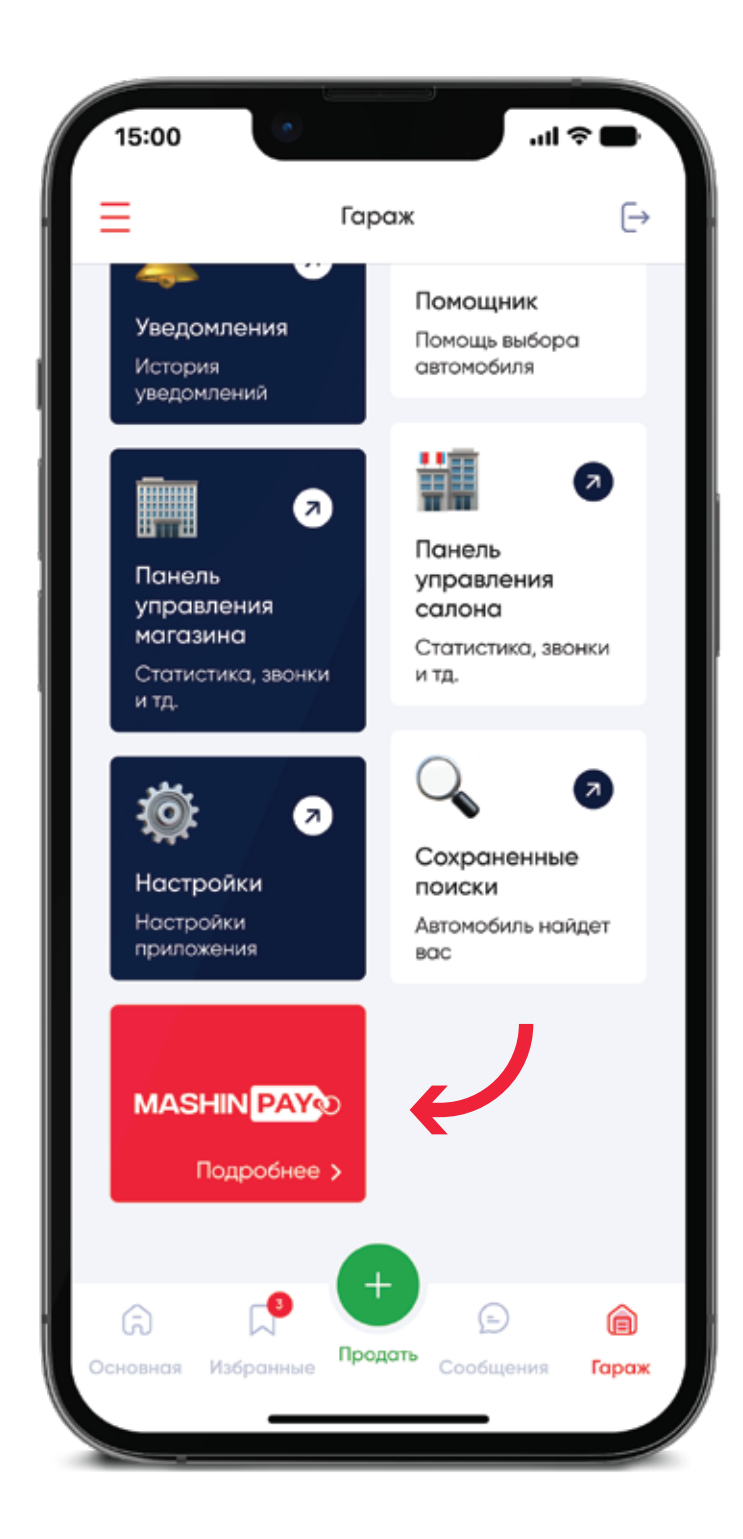

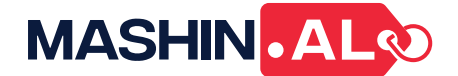

#### 4. Выбрать одну из компаний, в которой вы работаете

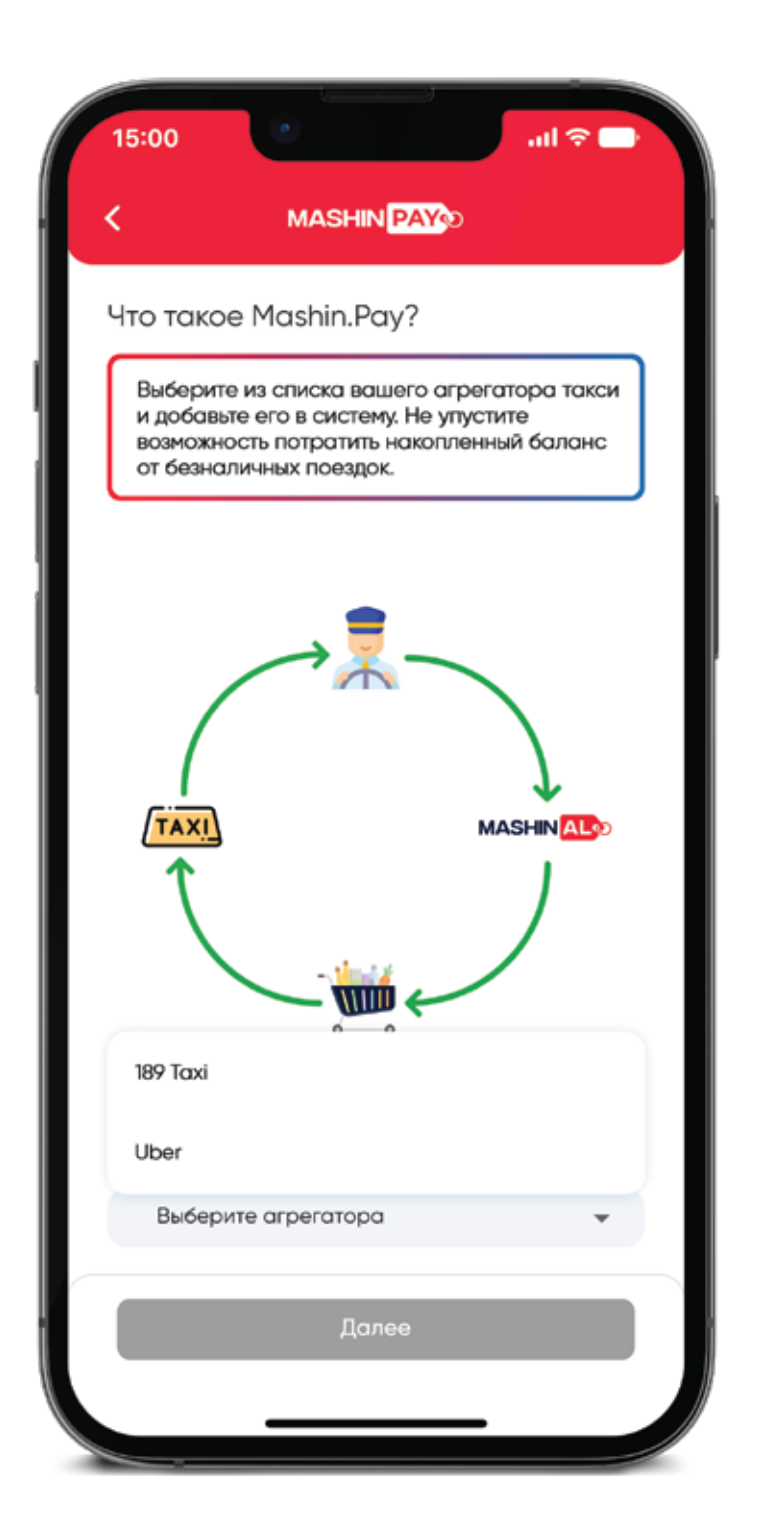

- 5. Ввести свой номер, который зарегистрирован в компании такси
- 6. Ввести полученный на номер код

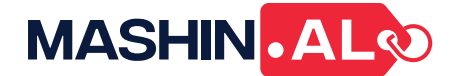

#### 7. Ознакомьтесь с правилами и примите их пожалуйста

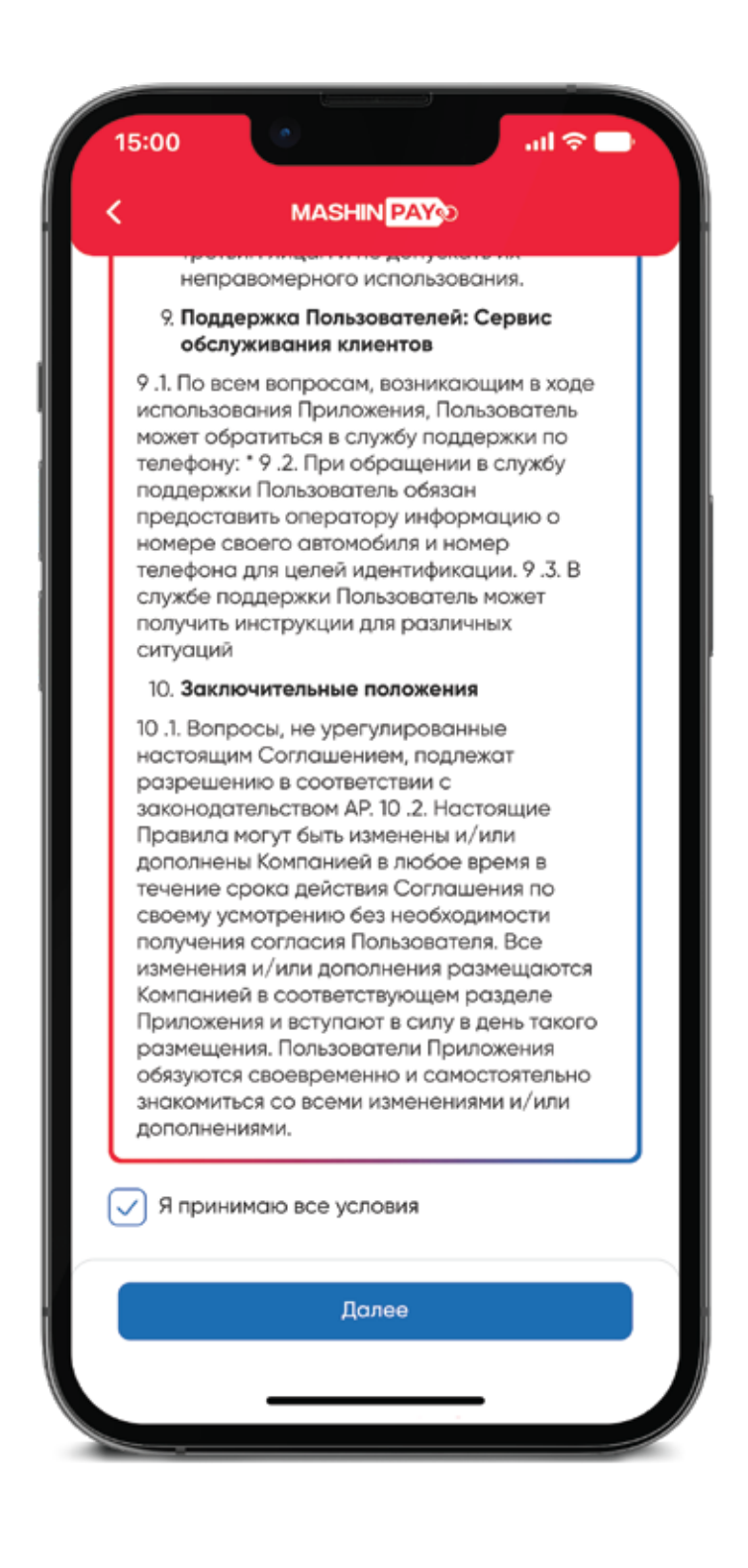

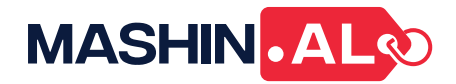

### 8. Загрузите фото обеих сторон удостоверения личности

| 15:00                                            | ۲                                                                           |                                                                | ul 🗢 🗖                          |
|--------------------------------------------------|-----------------------------------------------------------------------------|----------------------------------------------------------------|---------------------------------|
| <                                                | MASHIN                                                                      | PAY                                                            |                                 |
| Удостов                                          | ерение лично                                                                | ости                                                           |                                 |
| Загрузи<br>удостов<br>регистр<br>может б<br>Png. | ате фотографию (<br>верения личность<br>рации. Размер ка<br>ыть не больше 2 | обеих сторон<br>и, для заверше<br>жого изображ<br>МБ в формате | вашего<br>эния<br>ения<br>Jpg и |
|                                                  | Передняя с                                                                  | сторона                                                        |                                 |
|                                                  | + добо                                                                      | авить фото                                                     |                                 |
|                                                  | Задняя ст                                                                   | орона                                                          |                                 |
|                                                  | (+) добо                                                                    | авить фото                                                     |                                 |
|                                                  | Отпра                                                                       | вить                                                           |                                 |
|                                                  |                                                                             |                                                                |                                 |

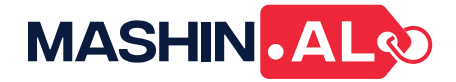

#### 9. Дождитесь проверки ваших данных, это не займет больше дня

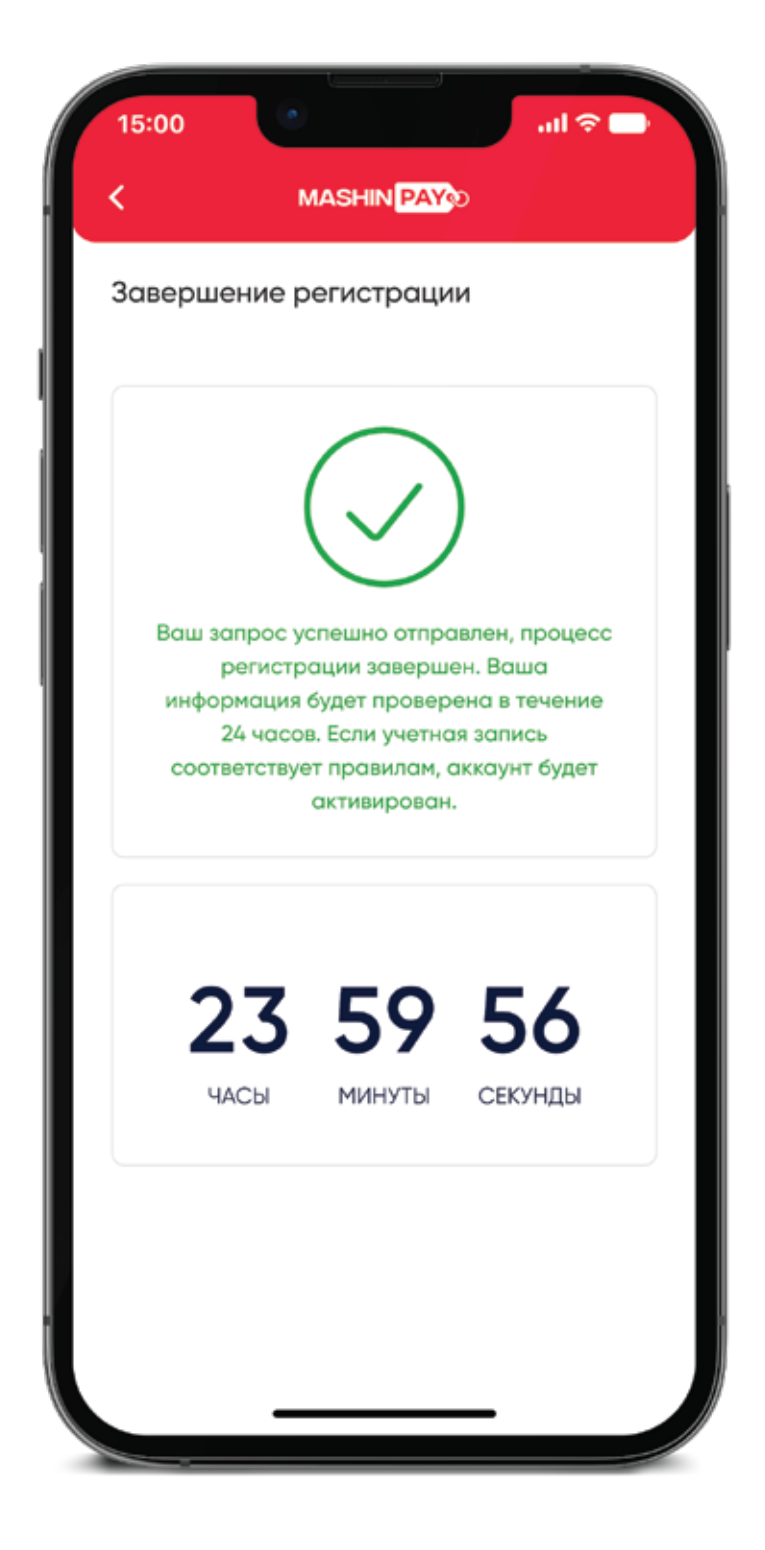

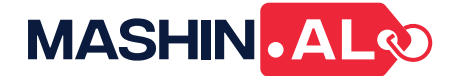

# 10. Вернитесь на главное меню и дождитесь подтверждения далее кликните в **Mashin.Pay**

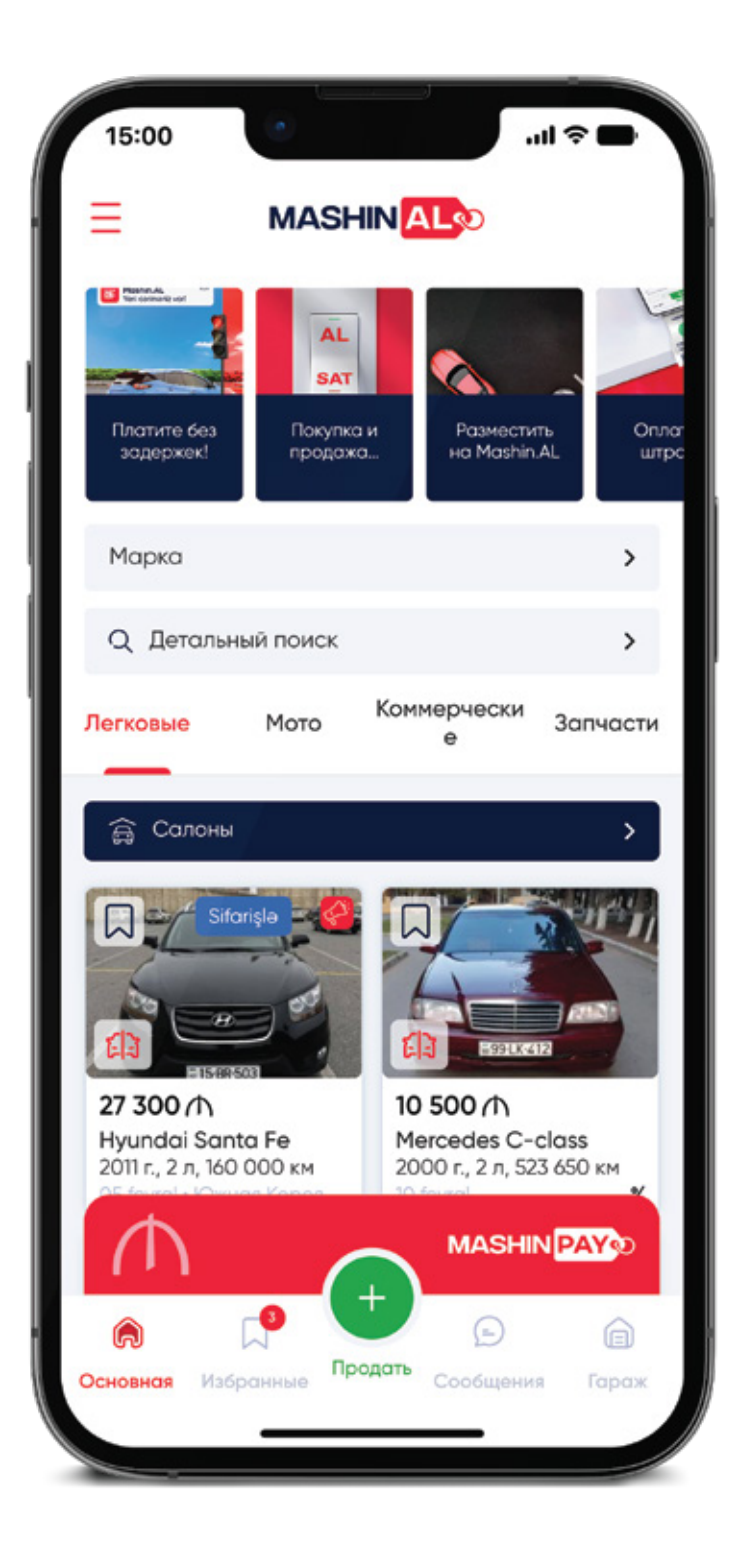

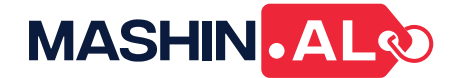

11. Теперь здесь вы можете видеть свой баланс, кликая на указанную виртуальную карту, вы можете видеть подробности баланса, также можете добавить еще одного агрегатора

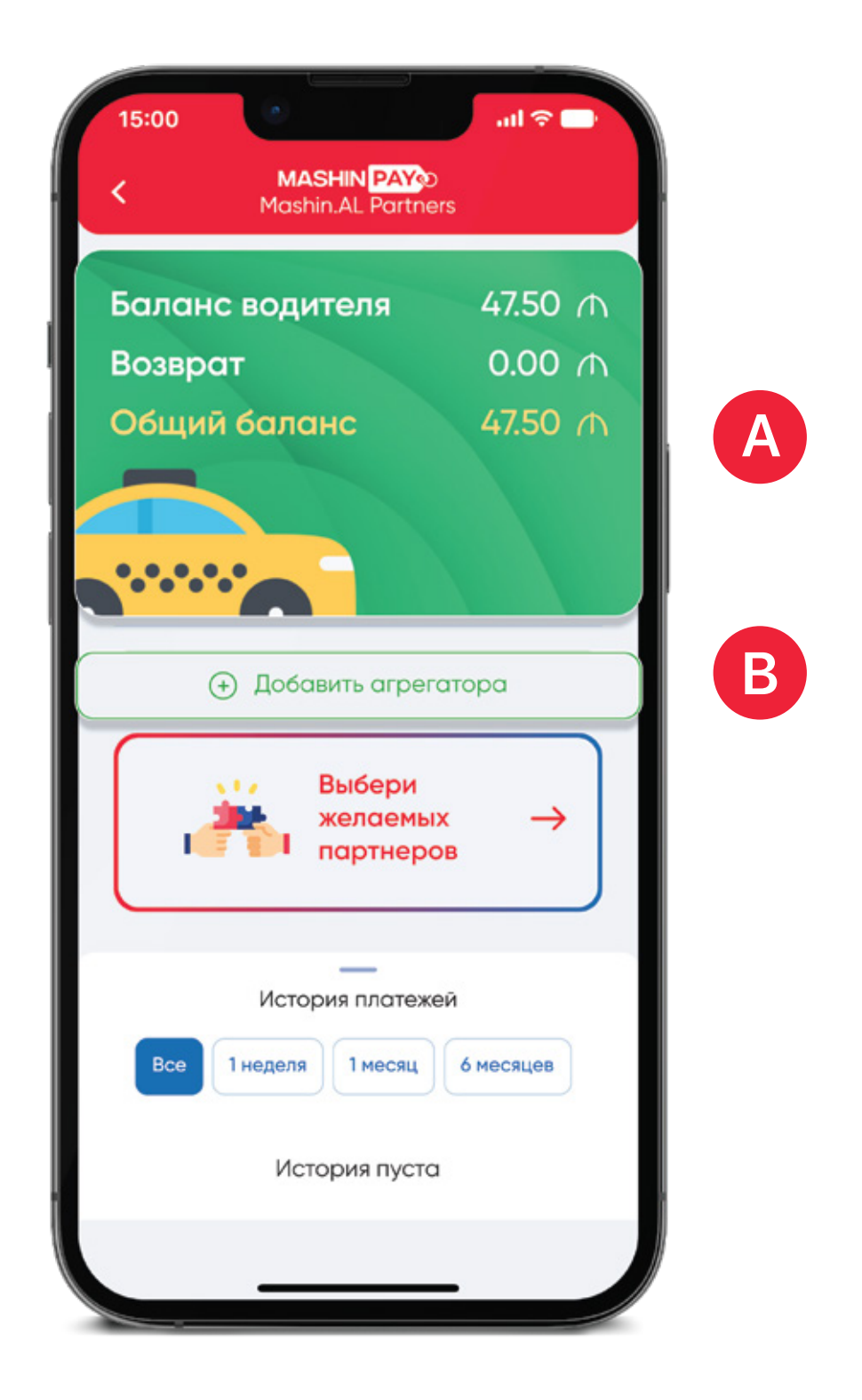

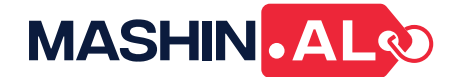

# 12. Далее, кликая на кнопку потратить в открывшемся экране вы можете потратить деньги из своего виртуального кошелька

| 15: | 00 MASH  |        | .ıl 🗢 🗖 |  |
|-----|----------|--------|---------|--|
|     | Mashin.4 | 00 /h  |         |  |
|     | Uber     |        |         |  |
|     | 50.00    |        |         |  |
|     | Возврат  |        | $\sim$  |  |
|     | 0.00     |        | 0 ₼     |  |
|     | Ποτ      | ратить |         |  |
|     |          |        |         |  |
|     |          |        |         |  |
|     |          |        |         |  |

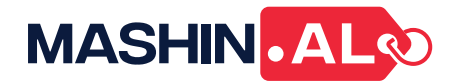

- 13. Выберите точку расхода
- 14. Преподнесите данный баркод для оплаты

| < | <b>МАЗНІП РАУ</b> О<br>Точки расходов |        |          | Ваш б              | ^     |
|---|---------------------------------------|--------|----------|--------------------|-------|
|   | }ra∨o                                 |        |          | аланс: 50.00 л     |       |
|   |                                       |        | sKsWis5H | -                  | MASHI |
|   |                                       |        | 0E7QnBUb | До завер           |       |
|   |                                       | MASHIN |          | шения сессии остал |       |
|   |                                       | DAYO   |          | oc600:48           |       |